## ¿CÓMO UTILIZAR LA GALERÍA DE IMÁGENES DE CELEBRITY CRUISES?

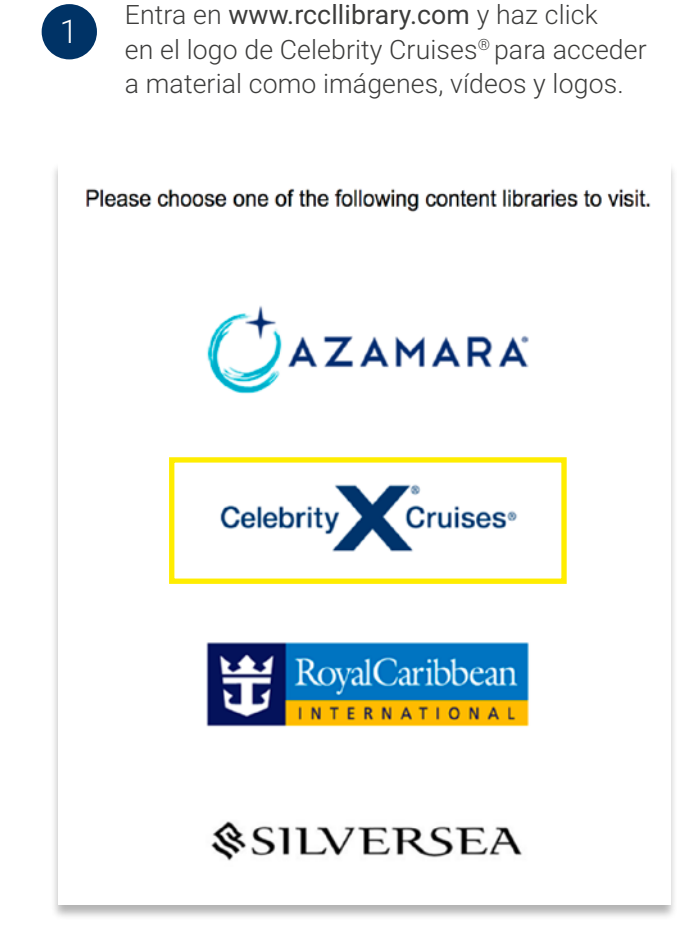

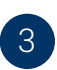

Selecciona **ASSETS** en la barra de menú de la parte superior izquierda:

| Celebrity Cruises-                                                                                                    | TELESCO | OPE GLOBAL DIGITAL A            | ASSET MANAGEMENT              |                               |                                  |    |
|----------------------------------------------------------------------------------------------------|---------|---------------------------------|-------------------------------|-------------------------------|----------------------------------|----|
| Hone Assets Messages                                                                                                    |         | C tearch Bendts : 50            | id dente                      |                               |                                  |    |
| Hedia Type     Point (400)     Point (400)     Velex (121)     Instantono (401)     Text(1)     Text(1)     Inst Specified (2)                        | -       |                                 |                               |                               |                                  |    |
| Weedia Type Description     Proto (2054)     Deline Video (2054)     Description     mass (207)     Logo (242)     Show More                          |         | 42844<br>E G18-E égy Aerial Dro | #2943<br>COSB-Edge Aertal Drs | 42642<br>2008 CEL B-Roll List | 42841<br>Celebrity Edge - Aertal | 40 |
| Photo Orientation     Landacaje (364)     Pomat (151)     Sourm (364)     Prevente (151)     Prevente (151)     Inst Source(161)     Inst Source(161) | -       | Real                            |                               |                               |                                  |    |
| Photographer     Danis Laiman (1118)     scher Vedure (801)     Studie 201 (888)     Querter Secon (418)                                              |         | 42794<br>E015-TheMeetingPlac    | 42197<br>ES25-TheMeetingPlac  | 42796<br>E029-TheMeetingPlac  | 42795<br>E019-TheMeetingPlat     | 43 |
| Show More                                                                                                    |         |                                 |                               |                               |                                  |    |

2

Si ya estás registrado, introduce tus claves de acceso USERNAME y PASSWORD y haz click en LOGIN.

- Si has olvidado tus claves de acceso, haz click en FORGOT PASSWORD y sigue los pasos indicados para recuperar los datos.

- Si no estás registrado, haz click en SELF REGISTRATION.

> REGISTRATION FORM y sigue todos los pasos para registrarte con tus datos, haz click en REGISTER.

> Recibirás un correo en la dirección de email que has introducido en el REGISTRATION FORM, abre el correo y encontrarás una contraseña generada automáticamente y el enlace para activar la cuenta (desde la pestaña "My settings" en la librería podrás cambiar la contraseña).

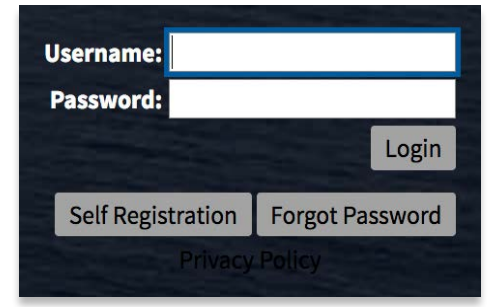

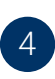

Escribe el nombre del barco en el espacio utilizado como motor de búsqueda y presiona **INTRO**:

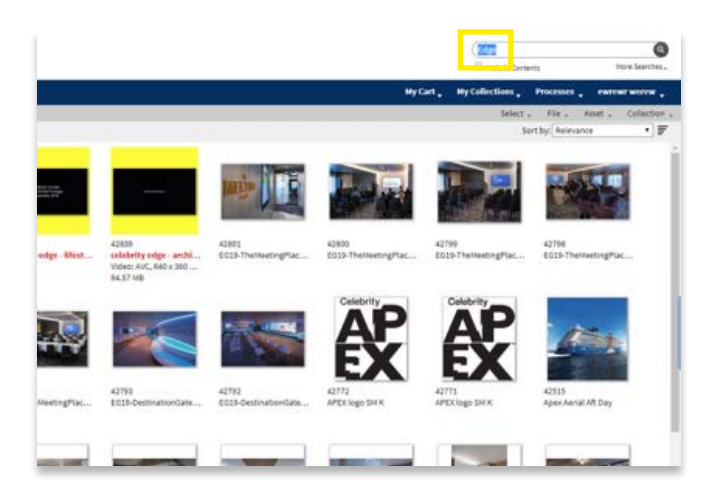

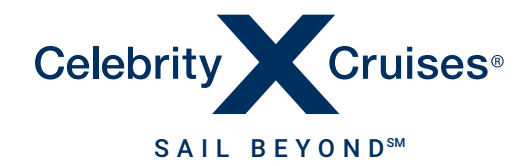

## PARA MÁS INFORMACIÓN, CONTACTA CON TU RESPONSABLE COMERCIAL.

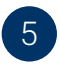

Usa los filtros de la izquierda para ayudarte a buscar imágenes:

| Filter your Results:                                                                                                 | Search Results : 140 items       |                               |                               |                               |                        |  |  |  |
|----------------------------------------------------------------------------------------------------|----------------------------------|-------------------------------|-------------------------------|-------------------------------|------------------------|--|--|--|
| Hedia Type Description     Homo (Hd)     Domo (Hd)     Showlering     head     hop     Show More                     | All * A Mada Ty                  | pe becauses theirs * > +      | Dag Name : Centerly Edge ×    |                               |                        |  |  |  |
| * Photographer<br>Instel/Verbur (335)<br>Richel/Vebur (3)<br>Instel/Vebur (3)                                        | -                                |                               |                               |                               |                        |  |  |  |
| Ship Category     Dedic Room (M)     Dedic Room (M)     Desegrity     Desegrity     Entertainment (12)     Show More | egi3-ndge aeriai dro             | egi8 edge aerial des          | EQ25-TheMeetingPlac           | EDID-TheMeetingPlat           | E019-Theme             |  |  |  |
| ■ Ship Name<br>if celevity toget (J+0)<br>Celevity specified<br>into toget/fed                                       | 42754<br>EGISh The Meeting Place | 42793<br>5535-Destinatordate  | 43792<br>8020-DestructionGate | 42439<br>E018-Royatburte-Baic | 42458<br>E018-wooded   |  |  |  |
|                                                                                                    | 42433<br>6336 Tuocarit           | 42435<br>6535 FlucenEntranceM | 4429<br>ED35-TaiscanOxtailR   | 4208<br>E018 Trustmenthoomik  | 42427<br>EG18-Triflany |  |  |  |
|                                                                                                    | a let al                         |                               |                               |                               |                        |  |  |  |

7

Lee atentamente y acepta los términos y condiciones de uso de la imagen haciendo click en AGREE:

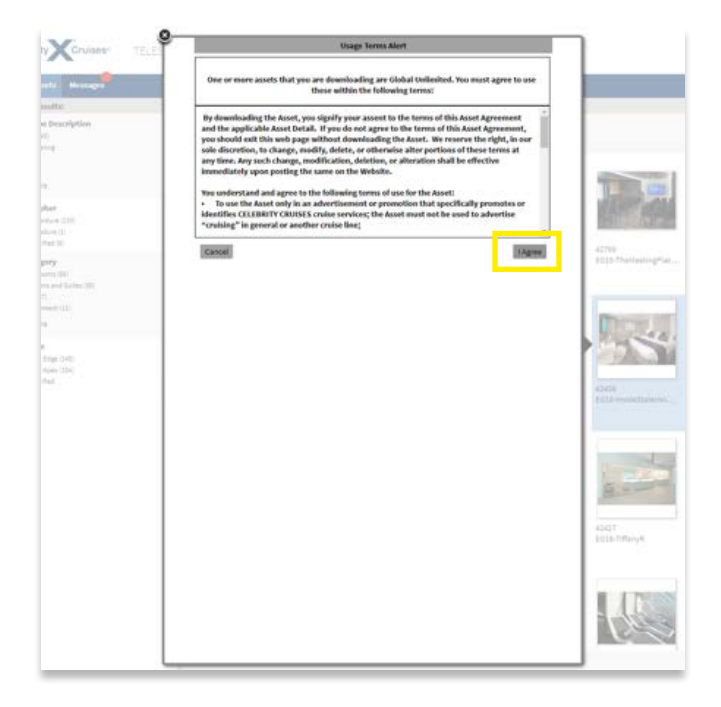

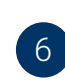

Haz doble click en la imagen que quieras descargar, espera unos segundos a que se abra la nueva ventana y haz click en **DOWNLOAD**:

| and the second diversion of the second diversion of th |                                           |                                                                                                    | Add to C                                                                                                    | Ht Download                                                                                                    | Add to Collectio                                                                                         |                       |
|----------------------------------------------------------------------------------------------------|-------------------------------------------|----------------------------------------------------------------------------------------------------|----------------------------------------------------------------------------------------------------|----------------------------------------------------------------------------------------------------|----------------------------------------------------------------------------------------------------|-----------------------|
|                                                                                                    | Apply Template: - Select                  | · Clearfy                                                                                                    | eles .                                                                                                    |                                                                                                    | 1944                                                                                                    |                       |
| or Recording                                                                                                    | <ul> <li>Rendition Information</li> </ul> |                                                                                                    | _                                                                                                    |                                                                                                    |                                                                                                    |                       |
| Type Description<br>m (H)<br>Manderop<br>d<br>More<br>graphet                                                                                                    | ~                                         | Original //RCWPP1<br>Created: 01/03/201<br>Hodified: 01/03/201<br>Type: TIFF(Tagg<br>Size: 33.31.H6<br>Info: 4200.x.276                                              | Archives/CEL/1-3-25<br>9 11:09:07<br>9 11:10:12<br>ed Interchange File f<br>9 pixels, 300 pixels/1                                                                            | 18/5618-vendesta<br>ormat)<br>ch., 868 : 1977                                                                                       | teroomR.t#                                                                                               | 129                   |
| wither and the second second sec                                                                                                    |                                           |                                                                                                    |                                                                                                    | _                                                                                                    |                                                                                                    | BRIDE COM             |
| Loss Park (1)                                                                                                    | <ul> <li>Hetadata</li> </ul>              |                                                                                                    |                                                                                                    |                                                                                                    |                                                                                                    | 1779.                 |
| alogory                                                                                                    | Asset (D)                                 | 42458                                                                                                    |                                                                                                    |                                                                                                    |                                                                                                    | 1010-Theilesting      |
| e Ruste (III)                                                                                                    | Appet Name:                               | E EG18-InsideStateroomR                                                                                                    |                                                                                                    |                                                                                                    |                                                                                                    |                       |
| er oan ee daar bering (10)<br>ng (20)                                                                                                    | * Description:                            | Colebrity Edge, Edge, Eds, Staterooms & Suites, Accommodations, cabins,<br>Imide Stateroom, Interior                                                                 |                                                                                                    |                                                                                                    |                                                                                                    | -                     |
| and the second second se                                                                                                    | * Media Type:                             | Photo                                                                                                    |                                                                                                    |                                                                                                    |                                                                                                    | Property of           |
| 1029                                                                                                    | * Media Type Description:                 | Photo                                                                                                    |                                                                                                    |                                                                                                    |                                                                                                    | and the second second |
| Larene .                                                                                                    | Brandt                                    | CEL                                                                                                    | P COM                                                                                                    |                                                                                                    |                                                                                                    |                       |
| entratinge (345)                                                                                                    | Photographer:                             | Hichel Verdure                                                                                                    | 15.756 Barrie                                                                                                    |                                                                                                    |                                                                                                    |                       |
|                                                                                                    | Photo Orientation:                        | Landscape                                                                                                    |                                                                                                    |                                                                                                    |                                                                                                    |                       |
|                                                                                                    | Ship Class:                               | Edge                                                                                                    | A2458<br>Add American Street                                                                                                    |                                                                                                    |                                                                                                    |                       |
|                                                                                                    | Ship Name:                                | Celebrity Edge<br>Celebrity Apex                                                                                                    |                                                                                                    |                                                                                                    |                                                                                                    |                       |
|                                                                                                    | Ship Category:                            | Staterooms and Sult                                                                                                    |                                                                                                    |                                                                                                    |                                                                                                    | -                     |
|                                                                                                    | Destination Category:                     |                                                                                                    |                                                                                                    |                                                                                                    |                                                                                                    | -                     |
|                                                                                                    | Region:                                   |                                                                                                    |                                                                                                    |                                                                                                    |                                                                                                    | (Landard Market       |
|                                                                                                    | Upload Date:                              | 01/03/2019                                                                                                    |                                                                                                    |                                                                                                    |                                                                                                    | and the second        |
|                                                                                                    | Related Assets:                           | 0 documents                                                                                                    | H                                                                                                    | - # af 0 🌆 1                                                                                                    | Eller                                                                                                    | Blanch                |
|                                                                                                    | Placed Arts                               | 0 documenta                                                                                                    |                                                                                                    |                                                                                                    | FII e . ·                                                                                                | 43437                 |
|                                                                                                    | * Rights                                  |                                                                                                    |                                                                                                    |                                                                                                    |                                                                                                    | 1010-TiffariyA        |
|                                                                                                    | * Unare Hights:                           | Global UnDerified                                                                                                    |                                                                                                    |                                                                                                    |                                                                                                    |                       |
|                                                                                                    | Unage Terre:                              | By downloading the<br>Agreement and the a<br>of this Asset Agreement<br>the Asset. We reserv<br>delete, or otherwore<br>change, modification<br>upon posting the car | taset, you signify yo<br>pplicable Asset Deta<br>ent, you should exit to<br>the right, in our sol<br>after portions of thes<br>, deletion, or alterat<br>re on the lifebalte. | r assent to the ter<br>L. If you do not ag<br>to web page with<br>e discretion, to cha<br>e terms at any tim<br>on shall be effects | ns of this Asset<br>ree to the terms<br>but downloading<br>inge, modify,<br>e. Any such<br>w immediately |                       |

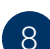

La imagen se descargará automáticamente.

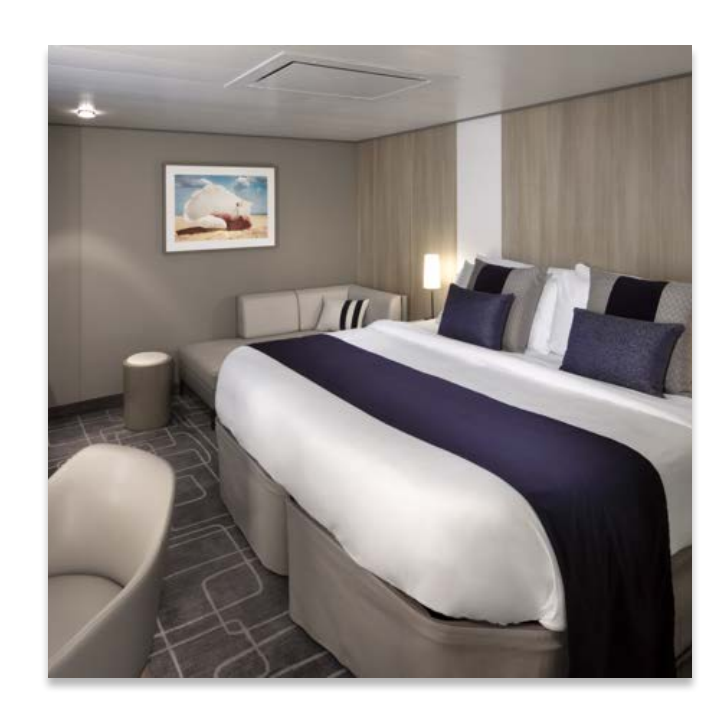

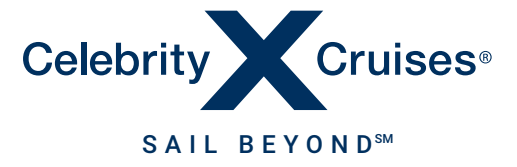

## PARA MÁS INFORMACIÓN, CONTACTA CON TU RESPONSABLE COMERCIAL.